CENTRO DE FORMACIÓN PERMANENTE

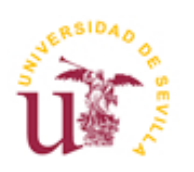

GUÍA DE ACCESO AL CURSO

## CURSOS POSTGRADO - UNIVERSIDAD DE SEVILLA Curso 2008-09

- 1. Abra su navegador (Explorer, Mozilla Firefox, ...)
- 2. Antes de comenzar, y para evitar problemas posteriores, es importante que tengas instalada la **máquina de Java Virtual**. En caso de no tenerla, o no estar actualizada, puedes hacerlo desde esta dirección:

La versión de la Máquina Virtual Java que debe estar instalada para que la plataforma de Enseñanza Virtual funcione correctamente es la 1.5.0\_05. Si su versión es distinta a la aconsejada, pruebe a desinstalarla e instale esta versión del programa. Le indicamos un enlace a la página donde podrá descargar el fichero:

https://ev.us.es:8443/portalev/descarga/jre-1\_5\_0\_05-windows-i586-p.exe

- También antes de acceder a la plataforma es importante que te asegures de tener habilitada la opción de habilitar ventanas emergentes (según el navegador, en Explorer > herramientas > opciones de internet > Seguridad > Nivel Avanzado y en Mozilla > herramientas > Opciones > Contenido )
- 4. Diríjase a la página web del portal de enseñanza virtual de la Universidad de Sevilla: http://ev.us.es

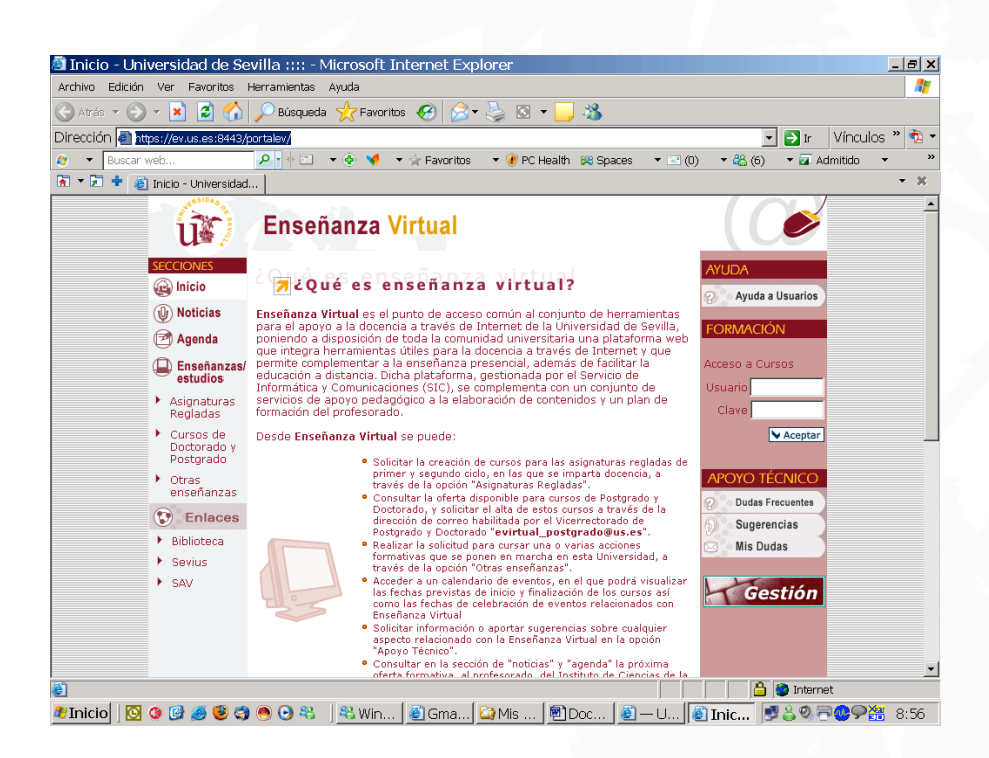

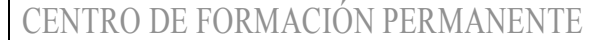

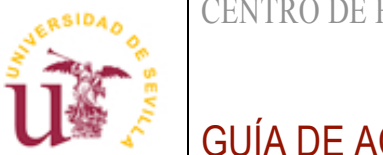

GUÍA DE ACCESO AL CURSO

5. A la derecha de la página, en el apartado FORMACIÓN, Acceso a Cursos, podrás introducir tu usuario y clave que te proporcionará el responsable del curso una vez que haya finalizado el plazo de matrícula. Por ejemplo:

Uusario: mcrodriguez Clave: 45852249

Y pulsa Aceptar, como vemos en la siguiente imagen:

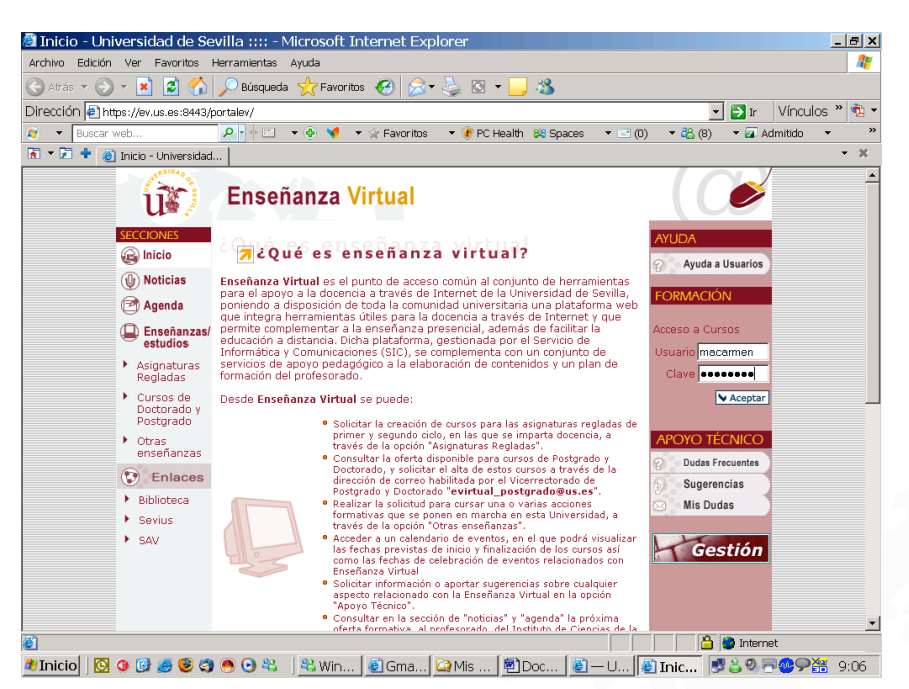

- 6. Una vez introducidos tus datos, y sólo la primera vez que accedes, aparecerá una ventana emergente que contiene información sobre: El Certificado Digital, y deberás pulsar en el botón "SIEMPRE" para que no te vuelva a aparecer en sucesivas entradas.
- 7. Aceptado el certificado, accederás a la primera página de la plataforma WebCT, que contiene el curso o listado de cursos, en los que estás matriculado.

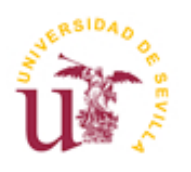

## GUÍA DE ACCESO AL CURSO

| 🗿 WebCT - Microsoft Inter                                                                                                    | pet Explorer                                                                                                    |                                                                                                    |  |
|----------------------------------------------------------------------------------------------------|----------------------------------------------------------------------------------------------------|----------------------------------------------------------------------------------------------------|--|
| Archivo Edición Ver Favoritos                                                                                                    | Herramientas Avuda                                                                                                    | 1                                                                                                    |  |
| Ġ Atrás 🕶 📀 🛩 💌 😰 🏠                                                                                                    | 🔎 Búsqueda 🐈 Favoritos 🕢 🗟 • 🍃 🔯 🖌 📙 🦓                                                                                                    |                                                                                                    |  |
| Dirección 🕘 http://ev2.us.es/webc                                                                                                    | t/cobaltMainFrame.dowebct                                                                                                    | 💽 💽 Ir 🛛 Vínculos » 🐔 🕶                                                                                                    |  |
| 👌 🔻 Buscar web                                                                                                    | 🔎 🛉 🖆 🔹 🔹 📢 🔹 🌟 Favoritos 🔹 😻 PC Health 🞉 Spaces 🔹 🖃 (0)                                                                                                    | 🔹 🖧 (11) 🔹 🖬 Admitido 🔹 👋                                                                                                    |  |
| 局 ▼ 戸 🕈 義 webCT 🔹 × ×                                                                                                    |                                                                                                    |                                                                                                    |  |
| ENSEÑANZA VIRTUAL         Ayuda     Cerrar sesión           Mis Cursos         Administrador de contenido                                                    |                                                                                                    |                                                                                                    |  |
| Bienvenido, María Rosa Jiménez-Castellanos Ballesteros. Hoy es 27 de septiembre de 2007. 🔒 🗎                                                                 |                                                                                                    |                                                                                                    |  |
| Lista de tareas<br>pendiontes<br>Actualmente no dispone de<br>elementos.<br><u>Mis calificaciones</u><br>Actualmente no dispone de<br>calificaciones nuevas. | Lista de cursos AMPLIACIÓN DE TECNOLOGÍA FARMACÉUTICA - Curso 2006-07 (Prof. M.Rosa Jimenez-Castellanos Ballesteros) Profesor de sección: María Rosa Jiménez-Castellanos Ballesteros Aproximación a la Planificación y Diseño de la Docencia por Internet con WebCT Curso 2006-07 (GRUPO 15) Profesor de sección: Juan 2054 Calderón Amador, María del Carrnen Talavera Serrano ESPACIO DE TRABAJO PERSONAL II - MARIA ROSA JIMENEZ-CASTELLANOS BALLESTEROS Profesor de sección: Justí Auría Rosa Jiménez-Castellanos Ballesteros Master Profesional en Ortopedia Sanitaria y Gestión de la Producción - Curso 2006-07 Profesor de sección: José Hanuel Caraben Castejón, María Rosa Jiménez-Castellanos Ballesteros, Pablo Quesada Caracuel Planificación, diseño de cursos y docencia a través de Internet con WebCT CE6. 16 Gin | Marcadores del<br>compus     Portal de la Universidad de<br>Sexulla        Campus Andaluz Virtual<br>OCW de la Universidad de<br>Sexulla       Usuarios en líneo       Planificacióndiseño de<br>cursos y docencia a<br>la través de internet con<br>sepacio DE TRABAJO<br>PERSONAL II - MARIA<br>PERSONAL II - MARIA<br>PERSONAL II - MARIA<br>PERSONAL II - MARIA<br>PERSONAL II - MARIA<br>AMULISTICIÓN DE                                                                                                    |  |
|                                                                                                    | Anuncios del campus           Actualización y renovación licencia de courseGenie         6/03/0'           Alta de Asignaturas para el proximo curso académico 2007/08         17/07//           Calendario Enseñanza Virtual curso 2007-08         31/07//                                                                                                    | TECNOLOGÍA<br>TECNOLOGÍA<br>7 FARMACEUTICA - Curso<br>2006-07 (Prof. M.Rosa<br>1<br>1<br>1<br>1<br>1<br>2006-07<br>1<br>2006-07<br>1<br>1<br>2006-07<br>1<br>2006-07<br>2006-07<br>1<br>2006-07<br>1<br>200 |  |
| 🖣 Presione la Barra espaciadora o Entr<br>🏄 Inicio 🛛 💽 😗 🚱 🧶 🤇                                                                                               | ar para h.common.Messenger started 👘 🛄 🚺                                                                                                    | <ul> <li>Internet</li> <li>W &lt; </li> <li>S &lt; </li> <li>S &lt; </li> <li>S &lt; </li> <li>S &lt; </li> <li>S &lt; </li> <li>S &lt; </li> <li>S &lt; </li> <li>S &lt; </li> <li>S &lt; </li> <li>S &lt; </li> <li>S &lt; </li> <li>S &lt; </li> <li>S </li> <li>S </li>     &lt;</ul>                                                                                                    |  |

- 8. Para acceder haz clic en el nombre del curso, por ejemplo: "Planificación, diseño y docencia a través de WebCT".
- 9. Una vez que hayas accedido a tu curso, aparecerá la primera página en la que encontrarás a la izquierda el menú de las herramientas, y a la derecha el área de trabajo con las carpetas para poder ir moviéndote por los contenidos y diferentes apartados del curso.

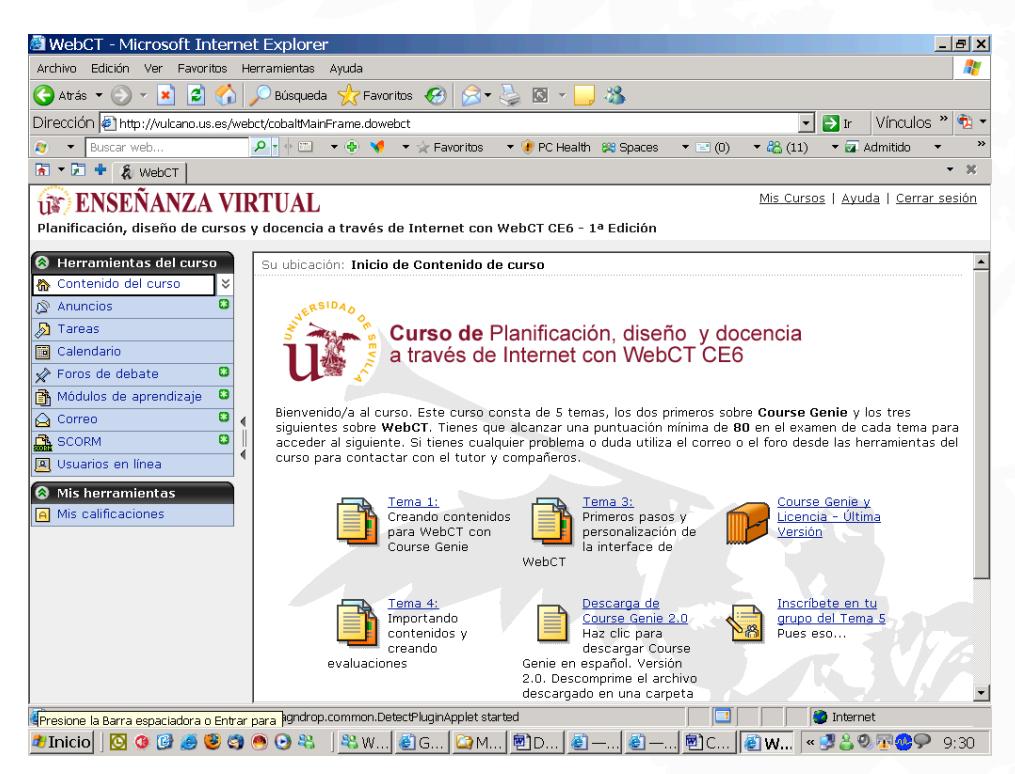

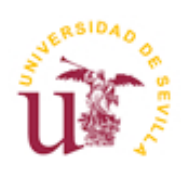

GUÍA DE ACCESO AL CURSO

## **10.** Para cualquier duda o consulta podrás dirigirte a los tutores del curso a través de las **herramientas de comunicación: Correo, Foro, etc.**

NOTA: Si no recibes contestación en un plazo de 48 horas te sugerimos que llames por teléfono a la secretaría del curso por si hubiera ocurrido algún error en el envío de tu consulta.

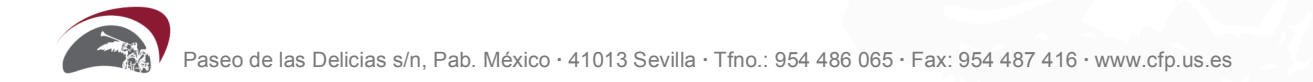